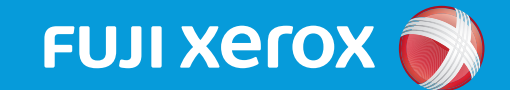

ApeosPort-VI C7771/C6671/C5571/C4471/C3371/C2271 DocuCentre-VI C7771/C6671/C5571/C4471/C3371/C2271

# マニュアルの種類と見方(P.2 ~ 5)

- ・本ガイドで紹介しているマニュアル
- ・他にもこんなマニュアルがあります
- ・本機でヘルプを見る
- Web から最新情報を得る
- ・DVD でマニュアルを見る

# これだけ読めば使えます(P.6 ~ 11)

#### ・機械について

- ・電源
- ・タッチパネルディスプレイの使い方
- ・用紙、原稿のセット
- ・コピー / ファクス / プリント / スキャンのしかた
- ・消耗品の交換

# 操作を知りたいときに、あたらしい「ヘルプ」

| 選択してください。                                                                                                    | <sup>特徴1</sup><br>本機を使いながら<br>スマートフォンで手順を確認      |
|----------------------------------------------------------------------------------------------------|--------------------------------------------------|
| $ \begin{array}{c c} 7 r \phi \lambda / & \lambda^{+} * r^{+} - \\ \gamma r ^{+} * r^{+} r \gamma h \lambda^{-} \chi \lambda^{+} * r^{+} - \\ \hline (\gamma - \mu) \dot{\Xi} \dot{\Xi} \\ \hline \hline \hline \hline \hline \hline \hline \hline \hline \hline \hline \hline \hline \hline \hline \hline \hline \hline \hline$ | <sup>特徴2</sup><br>ジョブに関連するエラーと対処方法を<br>本機で確認     |
| ボックス操作<br>1/2                                                                                                    | <sup>特徴3</sup><br>エラーコードが表示されたときの<br>原因や対処を本機で確認 |

# マニュアルの種類と見方

# 本ガイドで紹介しているマニュアル

本書の表記 🍵:冊子 🧑:DVD 🕀:公式サイト 🎁:本機本体のヘルプ

#### 本機をお使いになる前に

| 6 | はじめにお読みください | 安全にお使いいただくための注意事項や、操作中に気をつけていただき<br>たい注意制限事項について説明しています。必ずはじめにお読みくださ<br>い。 |
|---|-------------|----------------------------------------------------------------------------|
|---|-------------|----------------------------------------------------------------------------|

#### 事前の設定をするときに

| 0 🕀 | 設定がわかる本 | ファクス、スキャン、プリント、認証など、本機やコンピューターで<br>事前に設定が必要な項目について説明しています。 |
|-----|---------|------------------------------------------------------------|
|-----|---------|------------------------------------------------------------|

### 本機を使用するときに

| ۵ | マニュアルの種類と見方 /<br>これだけ読めば使えます<br>(本ガイド) | 本機をはじめてご使用になる方を対象に、マニュアルの種類と見方や、<br>機械の電源、コピー / ファクス / プリント / スキャンの基本的な操作、<br>消耗品の交換、エラーコードの対処方法を説明しています。手元に置<br>いてご活用ください。  |
|---|----------------------------------------|----------------------------------------------------------------------------------------------------|
|   | ヘルプ                                    | コピー、ファクス、スキャン、プリント、日常管理、宛先設定で、お<br>問い合わせの多い項目を説明しています。本機の[ヘルプ]から見る<br>ことができます。お困りごとがあるときに、本機のタッチパネルディ<br>スプレイから最新の情報を確認できます。 |
| R | サポート情報                                 | コピー / ファクス / プリント / スキャンの操作、トラブル対処、消耗<br>品に関するよくある質問について説明しています。富士ゼロックス公<br>式サイトの[サポート]ページからアクセスできます。                        |
| 0 | 使い方がわかる本 *                             | 本機の主な機能の紹介や、操作方法、トラブルの対処方法、お問い合<br>わせの多い項目について説明しています。<br>本書だけで、コピー、プリント、ファクス、スキャンの基本的な操作<br>ができます。                          |
| 0 | ユーザーズガイド *                             | 機械の構成、コピー、プリント、ファクス、スキャン機能の操作方法<br>について、詳しく説明しています。『使い方がわかる本』より詳細な使<br>い方をご覧になりたい場合にご活用ください。                                 |
| 0 | 管理者ガイド *                               | 用紙のセット方法、日常の管理、仕様設定、各種設定、トラブル対処<br>などについて、管理者向けに説明しています。『使い方がわかる本』よ<br>り詳細な使い方をご覧になりたい場合、また管理者の方はこちらをご<br>活用ください。            |

\* このマニュアルは、冊子でのご購入ができます。お買い求めについては、担当営業または販売店までお問い合わせください。

**● PDF**マニュアルをご覧になるためには、Adobe<sup>®</sup> Reader<sup>®</sup> が必要です。

# 他にもこんなマニュアルがあります

#### 🧿 DVD で提供しているマニュアル

- セキュリティ機能補足ガイド PDF
- 指静脈認証システム取扱説明書 PDF
- Smart WelcomEyes Advance 2 取扱説明書 PDF
- ユーザーズガイド(Google クラウドプリント™編) PDF
- ユーザーズガイド(AirPrint 編) PDF
- Mac OS X 用プリンター / ダイレクトファクス /PostScript<sup>®</sup> ドライバー操作ガイド PDF
- Quick Reference for English-Speaking Users PDF
- CentreWare Internet Services のヘルプ HTML
- UNIX からの印刷 HTML
- プリンタードライバーのヘルプ(Windows 用) CHM形式のHTML\*
- ネットワークスキャナユーティリティ3ヘルプ(Windows 用) CHM 形式の HTML \*

\*CHM 形式の HTML ヘルプは、Windows<sup>®</sup> 環境でご覧になれます。

#### 本機に同梱している冊子マニュアル

- はじめにお読みください
- マニュアルの種類と見方 / これだけ読めば使えます
- わんぽいんと☆アドバイス

### オプション製品に同梱している冊子マニュアル

- 音声ナビ ユーザーズガイド
- 無線 LAN コンバーターセットアップガイド
- 長尺用紙セットガイド設置手順書

### 

- 業務別らくらくスキャン
- スキャンオート
- かんたんボックス保存
- かんたん UI パッケージ2
- サーバーレスオンデマンドプリント
- IC カード登録
- サーバーレス認証連携
- ペーパーレスファクス設定
- ジョブ履歴配信

\*最新情報は富士ゼロックス公式サイトでご確認ください。

① 本書の内容の一部または全部を無断で複製・転載・改変することはおやめください。ただし、本機をご利用いただくために本書を参照す

- る場合に限り、本書を複製することができます。 ② 本書の内容に関しては将来予告なしに変更することがあります。
- ③ 本書に、ご不明な点、誤り、記載もれ、落丁、乱丁などがありましたら弊社までご連絡ください。
- ③ 本書に記載されていない方法で機械を操作しないでください。思わぬ故障や事故の原因となることがあります。万一故障などが発生した場合は、責任を負いかねることがありますので、ご了承ください。
   ⑤ 本製品は、日本国内において使用することを目的に製造されています。諸外国では電源仕様などが異なるため使用できません。また、安全法規制や材料規制など)は国によってそれぞれ異なります。本製品および、関連消耗品をこれらの規制に違反して諸外国へ
- 持ち込むと、罰則が科せられることがあります。

Adobe および PostScript は、Adobe Systems Incorporated (アドビ システムズ社)の商標です。 その他の社名、または商品名等は各社の登録商標または商標です。 Xerox、Xerox ロゴ、および Fuji Xerox ロゴは、米国ゼロックス社の登録商標または商標です。

Smart WelcomEyes、および DocuWorks は、富士ゼロックス株式会社の登録商標または商標です。

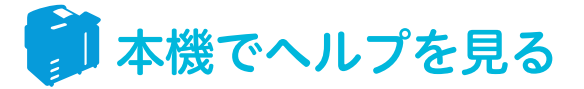

本機のタッチパネルディスプレイにある [ヘルプ] \* ボタンを押すと、コピーやスキャン、ファ クスに関する情報を見ることができます。また、エラーコードの原因と処置方法も確認できます。 \* ヘルプを利用するには、機械管理者によるネットワークの設定と、利用許諾の同意が必要です。

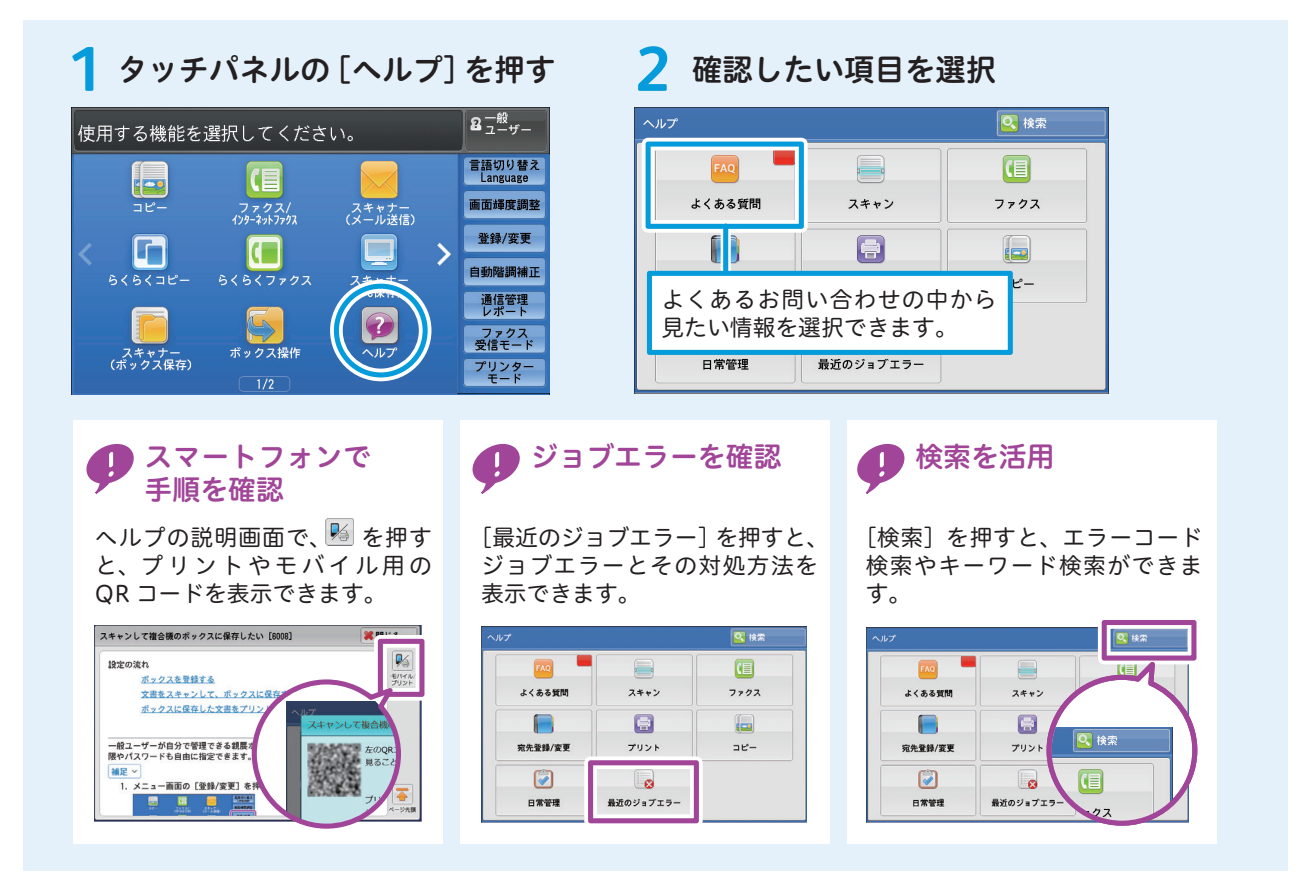

# Web から最新情報を得る

http://www.fujixerox.co.jp/ support/manual/mf/ap6\_c

7771/license.html

サポート情報を確認する

| 1 富士ゼロックスの<br>公式サイトにアクセス<br>http://www.fujixerox.co.jp/ 2 メニューから<br><u>サポート</u> をクリ                                                  | 3 お使いの機種を選択<br>ック               |
|----------------------------------------------------------------------------------------------------|---------------------------------|
| QR コードでサポート情報にアクセス<br>手元のスマートフォンやタブレット端末で右の QR コードを<br>読み込むと、直接サポートページにアクセスできます。<br>サポート情報では、操作手順やエラーコードの確認やマニュ<br>アルのダウンロードなどができます。 | ApeosPort DocuCentre            |
| Web でマニュアルを見る                                                                                                    |                                 |
| 1 マニュアル掲載ページに 2 利用条件を確認し、<br>アクセス [同意します]をクリ                                                                                         | 3 必要なマニュアルの<br>ック [ダウンロード]をクリック |

# ドライバー / ユーティリティをダウンロードする 1 富士ゼロックスの 公式サイトにアクセス http://www.fujixerox.co.jp/ 2 メニューから グランロード をクリック 4 [使用許諾に同意しダウ ンロード]をクリック OVD でマニュアルを見る 製品に同梱された DVD から、マニュアルを見ることができます。

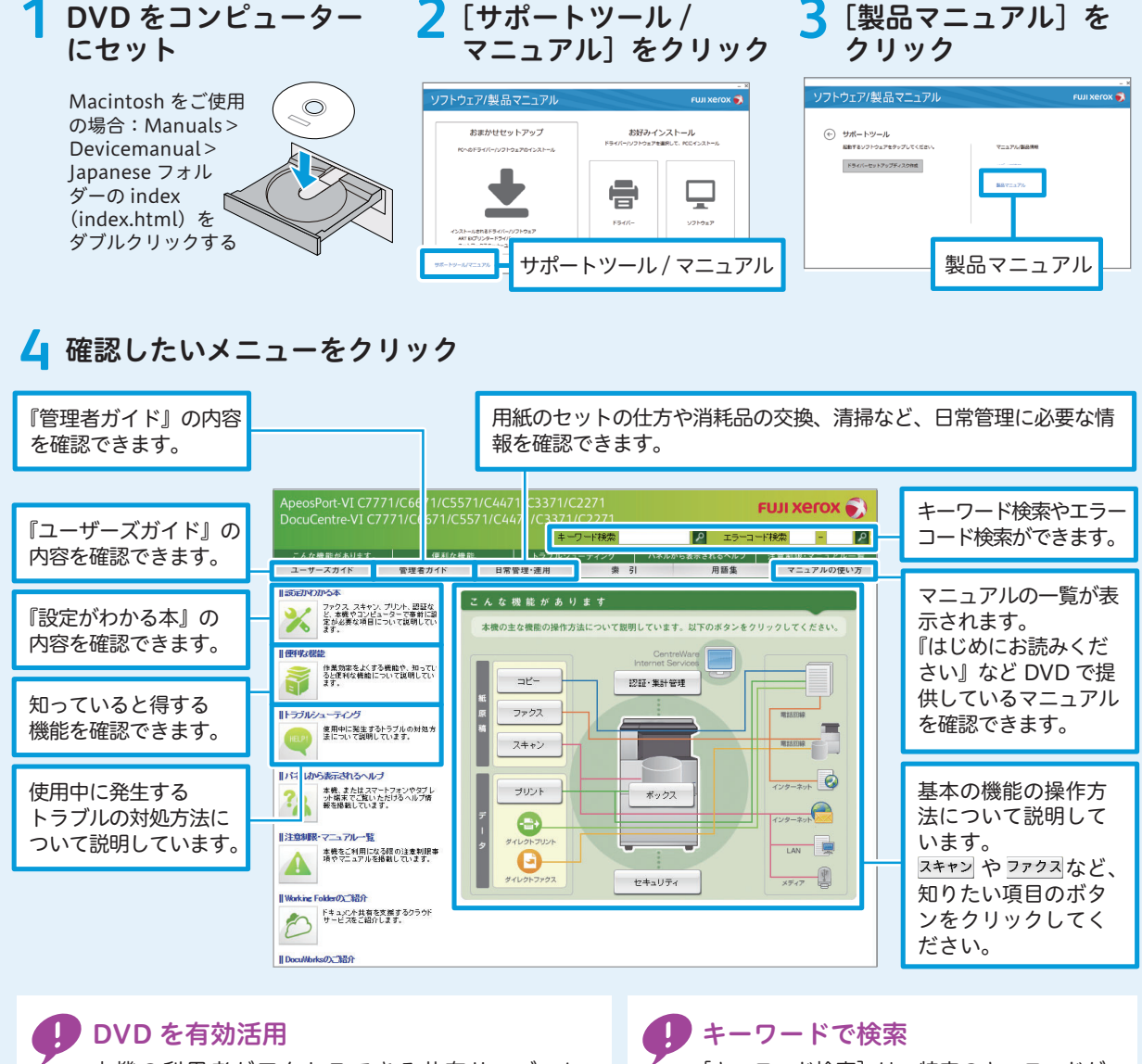

本機の利用者がアクセスできる共有サーバーに、 DVD の内容をコピーして有効利用してください。 [キーワード検索] は、特定のキーワードが 含まれる情報を調べたいときに有効です。

# これだけ読めば使えます

# 機械について

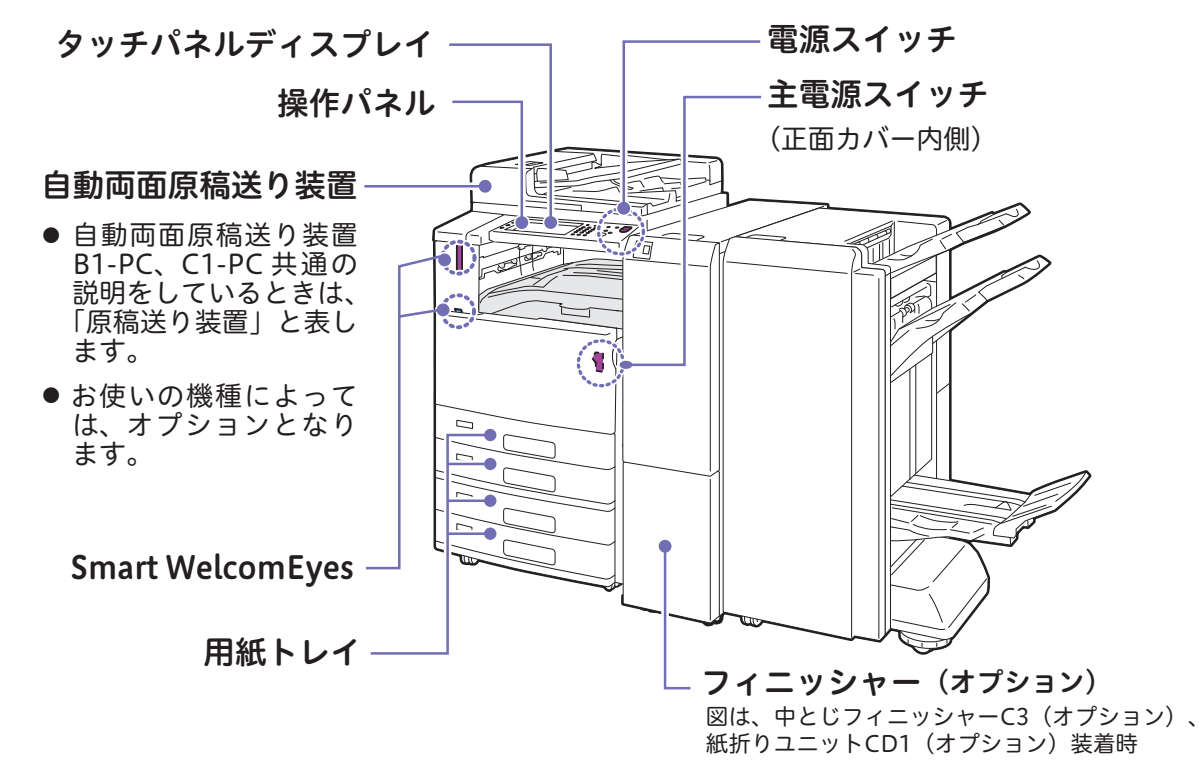

### 電源

#### 主電源を入れるとき

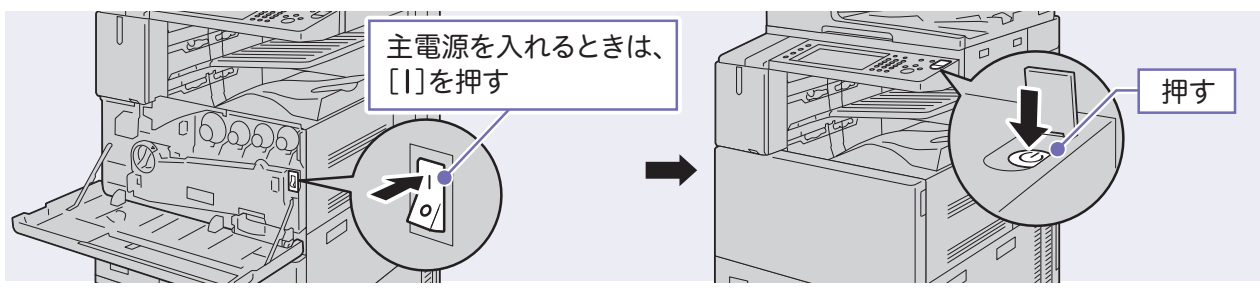

●ファクス機能をお使いの場合、主電源を切るとファクスのメモリーに蓄積されている内容が消去されることがあります。 ケーブルの接続や清掃などを除き、通常は主電源スイッチを切らないでください。

#### 電源を切るとき

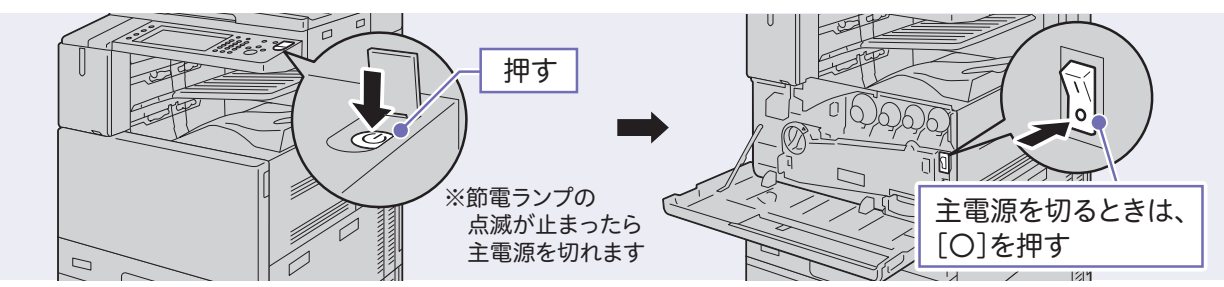

- ●電源を切るときは、コピーまたはプリントが完全に終了していることを確認します。また、データランプが点滅していない ことを確認します。
  - ●電源を切った場合、本機のすべての機能は停止します。ファクス受信などで終日使用する場合は、電源を切らないでください。
     ●節電ランプが点滅している間に主電源を切らないでください。保存されているデータが失われてしまうことがあります。

# タッチパネルディスプレイの使い方

#### ドラッグ操作

メニュー画面では、左右にドラッ グするとページの切り替えがで きます。

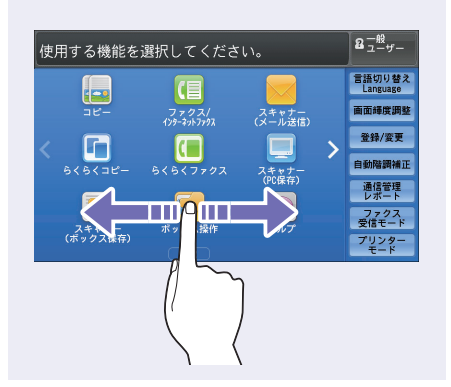

| 実行中/待ち 実行!       | 完了 保存文書   | プリント待ち<br>ジョブを出力 | 開じる     |
|------------------|-----------|------------------|---------|
| <u>_</u> すべてのジョブ | -         |                  |         |
| 文書番号−ジョブ         | 相手/内容     | 状態               | 進捗      |
| 00001-コピー        | A3⊡: 100% | コピー中             | 111/999 |
| 00003-ファクス送信     | Yokohana  | 送信待ち             | 0/10    |
| 00004-プリント       | fuji12345 | プリント待ち           | 0/23    |
| 00005-スキャン       | 親展ボックス001 | 蓄積中              | 19      |
| 00006-ファクス受信     | Akasaka   | 受信中              | 76      |
|                  |           |                  | $\sum$  |

リスト表示画面では、上下にフ

リック操作するとリストのスク

フリック操作

ロールができます。

#### タップ操作 / ダブルタップ操作

- プレビューエリアをタップする と、サムネールバーの表示 / 非 表示の切り替えができます。
- ダブルタップでプレビュー画像の拡大表示ができます。

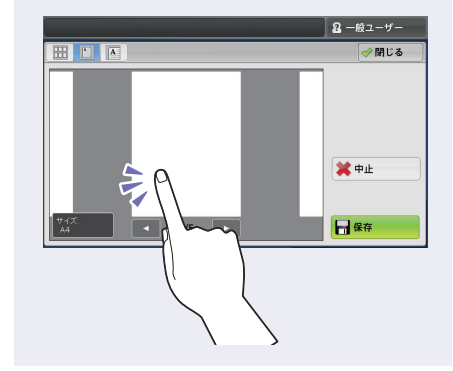

### 用紙、原稿のセット

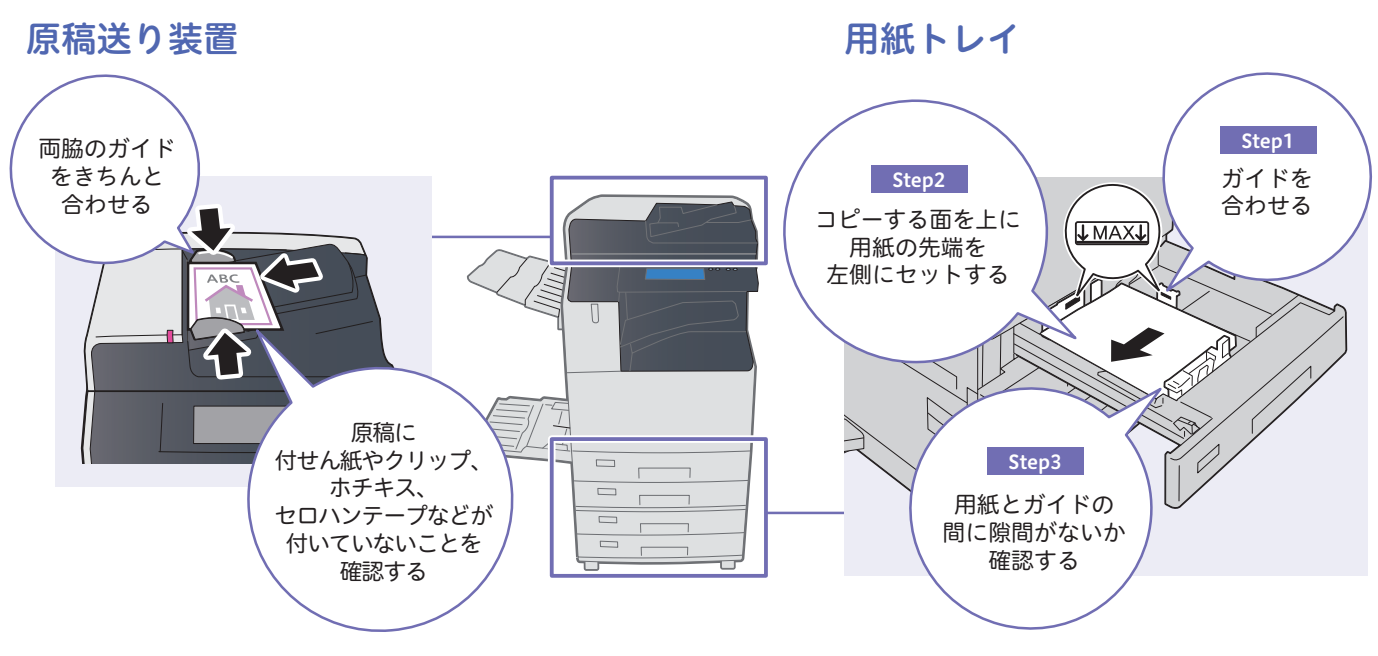

┓ ●"MAX" の線より上に用紙をセットしないでください。

●紙づまりやプリント後の用紙のカールが気になる場合は、用紙の表裏を逆さにしたり、よこ置き・たて置きを変更したりすると改善することがあります。

# コピーのしかた

#### 原稿をセット

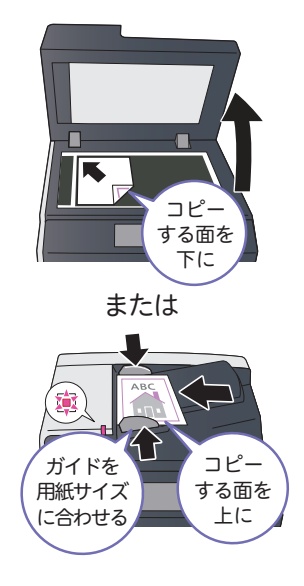

#### 2 タッチパネルディスプレイ 3 ボタンで設定 で設定

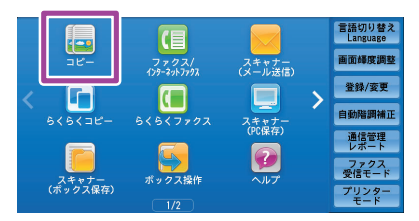

#### [コピー]を押します。

| 骗 コピー             | 面質調整            | 読み取り方法   | 出力形式           | ジョブ編集                 |
|-------------------|-----------------|----------|----------------|-----------------------|
| 倍率選択              | 用紙選折            | , n      | ラーモード          |                       |
| 100% -            | + 🧔 🖬           | ih 🧃     | 自動             | 片面→片面                 |
| 100%              |                 | A4<br>●紙 | フルカラー          | 仕分け/ホチャス/     ボンチ/Z折り |
| 🛃 自動%             | 2 mm            | A3<br>●紙 | 自黒             | 自動仕分け<br>排出トレイ        |
| 70% A3→<br>B4→    | A4<br>B5 目前     | A4<br>●紙 | 2色カラー<br>(赤/黒) | (Nアップ)<br>しない         |
| 2 141% A4→<br>B5→ | A3 5 =<br>B4 学道 | 自動検知 🧲   | 単色カラー<br>(赤)   | こく うすく                |
| 🛃 他の倍率            | 📑 他の            | のトレイ 🧃   | ● 他のカラーモード     |                       |

必要に応じて、各タブから設定する 機能を選択します。

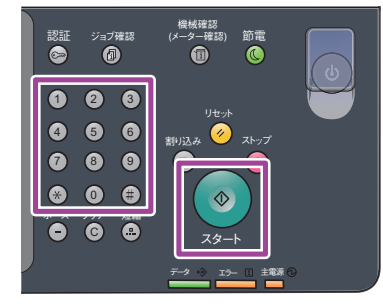

部数を設定し、〈スタート〉を 押します。

# ファクスのしかた

原稿をセット

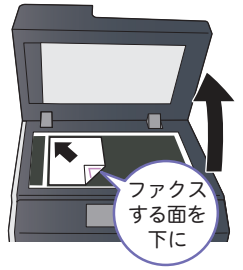

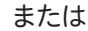

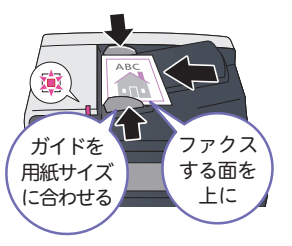

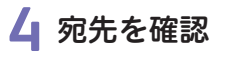

| ファクス/インター<br>ネットファクス              | 取り方法       | 送信オプション | オンフッタ/その他         |              |   |
|-----------------------------------|------------|---------|-------------------|--------------|---|
| 7797 - 宛5                         | ŧ[ ]       | :       |                   | 🛶 次宛先        |   |
| □ 宛先表 ① <sup>1/2*</sup> イヤル (100) | 番号<br>0005 | Se ( 🔀  | hille<br>確認/変更    | 56789>       | * |
| プレビュー                             |            |         |                   |              | v |
| 2< 3\$<<br>■■■■●                  | 南面<br>片面   |         | <b>原稿の画質</b><br>字 | ▲ 送信画質<br>標準 |   |

#### 2 タッチパネルディスプレイ 3 ボタンで設定 で設定

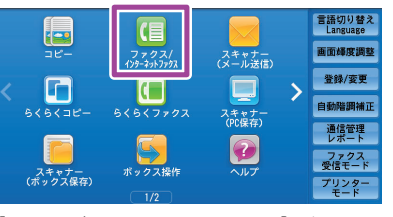

[ファクス/インターネットファクス]を押します。

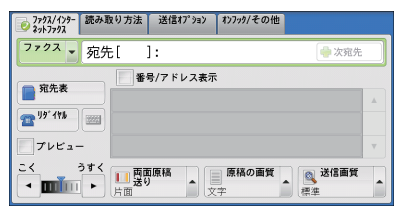

必要に応じて、各タブから設定する 機能を選択します。

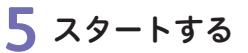

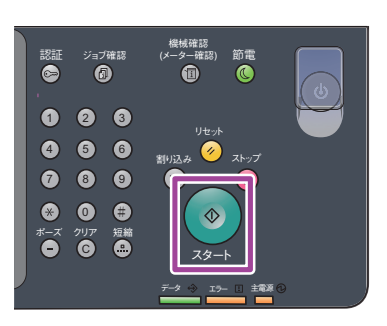

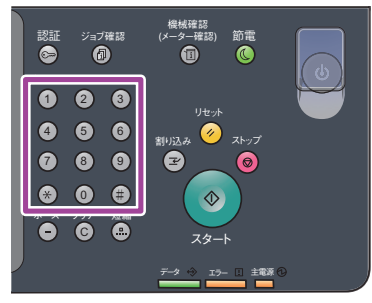

ファクス番号を入力します。

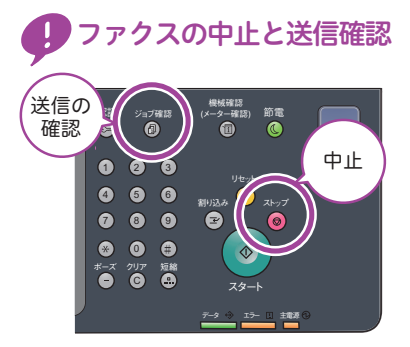

# プリントのしかた

コンピューターから プリントを指示

| 🔝 文書 - DocuWorks Viewer               |                |     |
|---------------------------------------|----------------|-----|
| ファイル(E) 編集(E) 表示(⊻)                   | 文書( <u>D</u> ) | アノラ |
| 🔒 新規作成(№)                             | Ctrl           | +N  |
| □ □ □ □ □ □ □ □ □ □ □ □ □ □ □ □ □ □ □ | Ctrl           | +0  |
| 🦉 📵 複製を開く( <u>W</u> )                 |                |     |
| - 上書き保存( <u>S</u> )                   | Ctr            | l+S |
| 名前を付けて保存( <u>A</u> )                  |                |     |
| 署名して保存( <u>G</u> )…                   |                |     |
| プリンタの設定( <u>R</u> )                   |                |     |
| □ 印刷プレビュー(V)                          |                |     |
| <b>上</b> 印刷( <u>P</u> )               | Ctr            | l+P |
| ₩ 送信(E)                               |                |     |

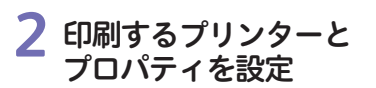

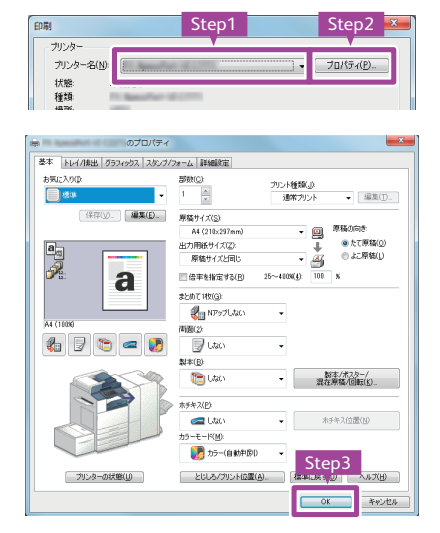

必要に応じて、各タブから設定す機能 を選択します。

## スキャンのしかた

#### 原稿をセット

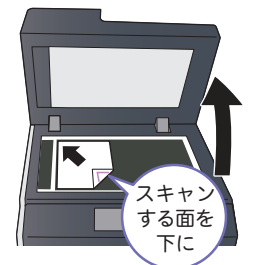

または

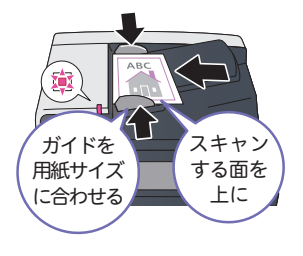

#### 2 タッチパネルディスプレイ 3 スタートする で設定

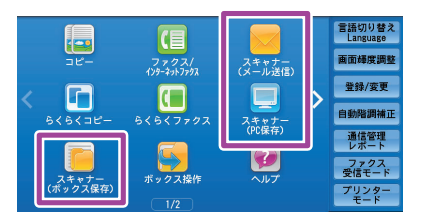

お好みの機能を選択し、必要に応じ て設定します。

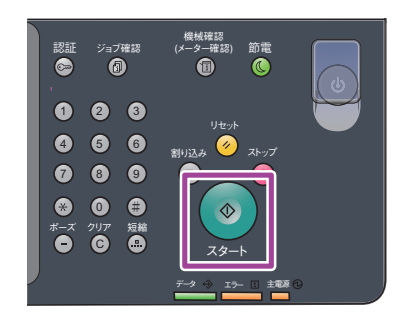

### 子 印刷画面で [OK] をクリック

| バジ - 400                                |                    |
|-----------------------------------------|--------------------|
| 種類<br>場所:<br>コメント:                      | □ファイルへ出力(L)        |
| ED刷範囲<br>● すべて(A)                       | 印局信約数<br>約約(C) 1 合 |
| <ul> <li>ページ指定(g) 1 ページから(E)</li> </ul> |                    |
| 1 ページまで(T)<br>● 現在のページ(E)               | 11 22 33           |

## 消耗品の交換

●消耗品の交換手順は、『管理者ガイド』でも説明しています。
 ●弊社が推奨していないトナーカートリッジ、トナー回収ボトル、ホチキス針を使用された場合、装置本来の品質や性能を発揮できないおそれがあります。本製品には、弊社が推奨するトナーカートリッジ、トナー回収ボトル、ホチキス針をご使用ください。

#### トナーカートリッジの交換

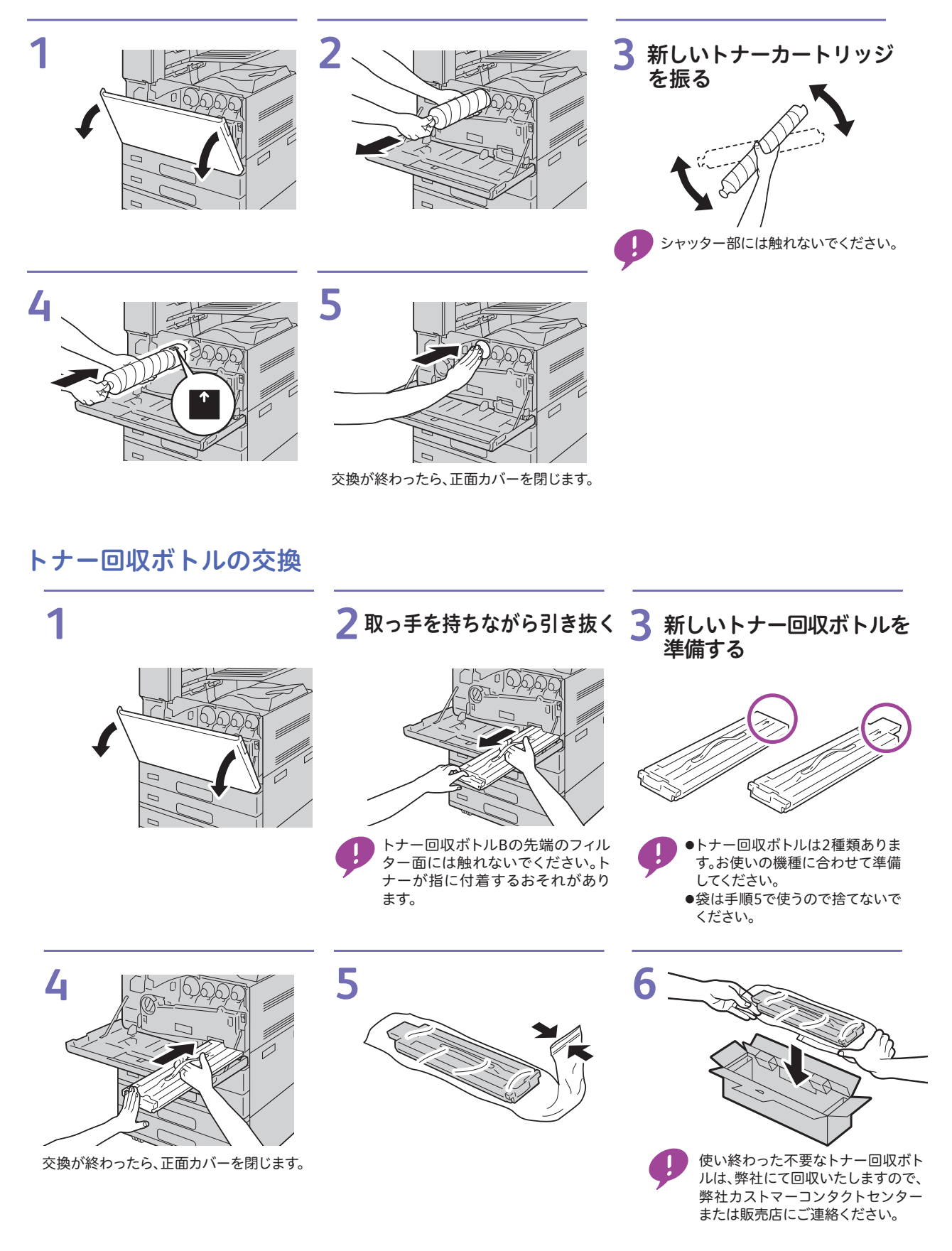

#### ホチキスカートリッジの交換(フィニッシャー A2 装着時)

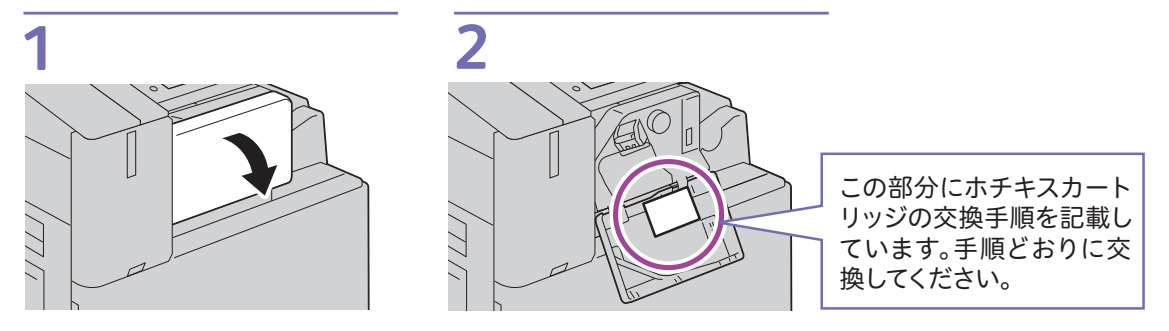

#### ホチキスカートリッジの交換(フィニッシャー B1 装着時)

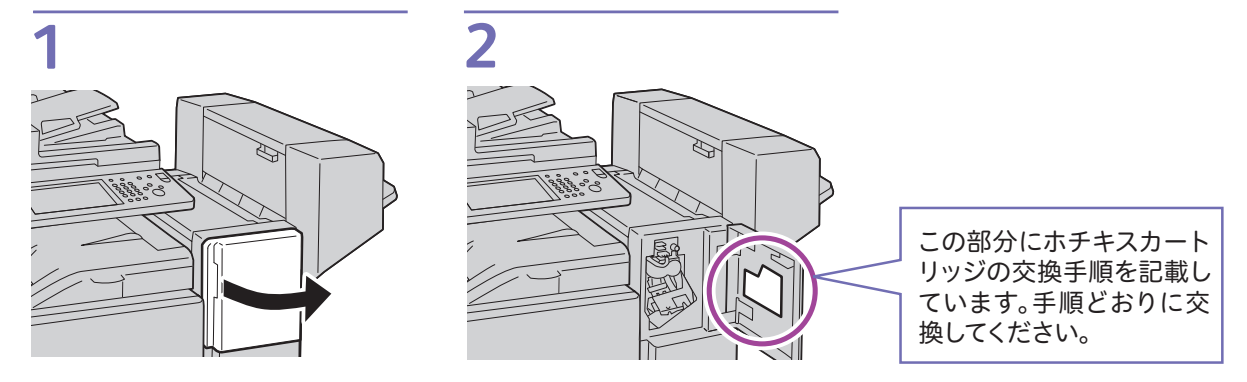

#### 平とじ用ホチキス針の交換(フィニッシャー C3、中とじフィニッシャー C3 装着時)

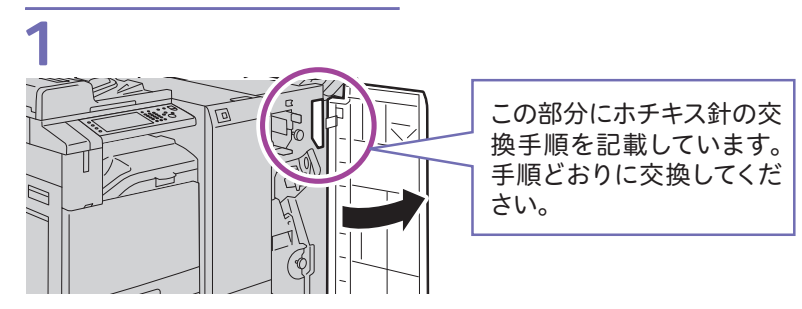

#### 中とじホチキスカートリッジの交換(フィニッシャー B1 中とじユニット装着時)

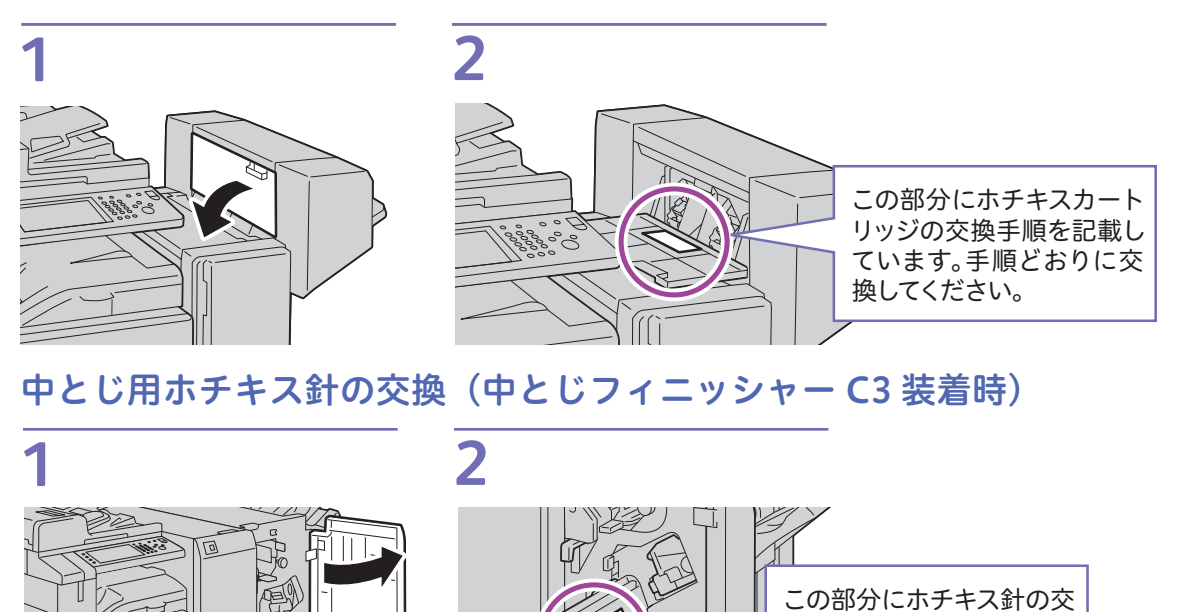

換手順を記載しています。 手順どおりに交換してくだ

さい。

# エラーコードが表示されたときは

エラーが発生してプリントが正常に終了しなかった場合や本機に故障が発生した場合は、タッチパネル ディスプレイにメッセージとエラーコード(\*\*\*-\*\*\*)が表示されます。 エラーコードの原因と処置方法は、本機の[ヘルプ]または公式サイトでも確認できます。

#### エラーコードを公式サイトで確認するには

| 1 富士ゼロックスの                  | 2 右上の検索ボックスに                    | <b>3</b> [エラーコード検索] を |
|-----------------------------|---------------------------------|-----------------------|
| 公式サイトにアクセス                  | エラーコードを入力し、                     | クリック                  |
| http://www.fujixerox.co.jp/ | L 使 案 」 を ク リ ツ ク<br>016-799 後来 |                       |

## EP システムを使った点検・修理の依頼について

EP システムのサービスに加入している場合、弊社のカストマーコンタクトセンターに本機の操作パネ ルから点検・修理を依頼できます。

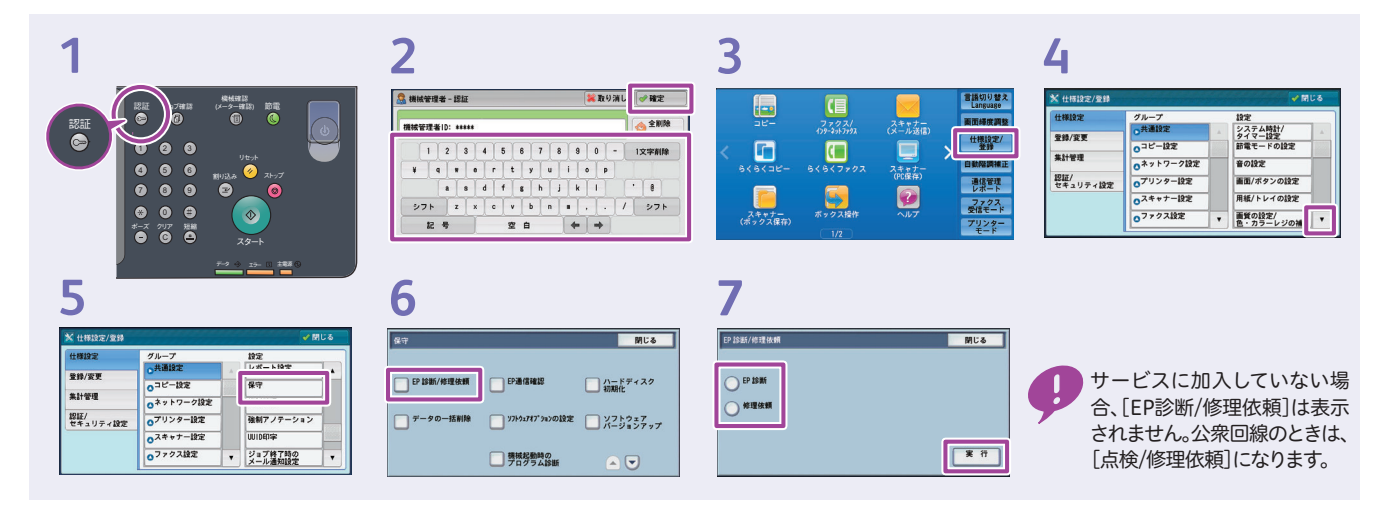

# 問題が解決しないときは

保守・操作・修理(内容・期間・費用など)のお問い合わせ、消耗品のご注文は、カストマーコンタクトセンター、 または販売店にご連絡ください。電話番号は、機械本体に貼り付けのカードやシールに書かれています。

| 受付時間                                                                                                    | 土曜、日曜、祝日を除く<br>9時~17時30分(一部の地域では異なります)                                                                             |
|----------------------------------------------------------------------------------------------------|----------------------------------------------------------------------------------------------------|
| 電話番号                                                                                                    | 機械本体の貼付カードをご確認ください。                                                                                                |
| カードの例 ①<br>(サンタンセンター)<br>(サンタンセンター)<br>(サンタンセンター)<br>(サンタンセンター)<br>(市本、<br>用価、利田のご用曲<br>市価、<br>の時代でなり、<br>価値<br>一<br>転載 Na、<br>ペーター 温熱間にお知ったのなる<br>種目一ト<br>FUJI XEFOX ③ | CCに書いてあります<br>CCに書いてあります<br>ここに書いてあります<br>ここに書いてあります<br>に、<br>RT:<br>RT:<br>RT:<br>RT:<br>RT:<br>RT:<br>RT:<br>RT: |
| ApeosPort-'<br>DocuCentre                                                                                                    | /I C7771 / C6671 / C5571 / C4471 / C3371 / C2271<br>VI C7771 / C6671 / C5571 / C4471 / C3371 / C2271               |

マニュアルの種類と見方 / これだけ読めば使えます <sup>発行者・著作者 – 富士ゼロックス株式会社</sup>

発行年月:2016 年 11 月 帳票番号:DE6091J1-3 第 1 版 Printed in China

●ご意見やご相談の受付窓口

お客様相談センター

電話: 0120-27-4100 (通話料無料) FAX: 0120-05-5035 (通話料無料)

土、日、祝日および弊社指定休業日を除く 9時~12時、13時~17時

フリーダイヤルは、海外からはご利用いただけません。 また、一部のIP電話からはつながらない場合があります。 お話の内容を正確に把握するため、また後に対応状況を 確認するため、通話を録音させていただくことがあります。

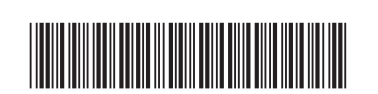

970E 06622